# **Tutorial: Creating a Service Instance from a Design Model**

- TODO:
- Creating a Service Instance
- Run Robot demo.sh init
- Deploy Service Instance in VID
- Run Robot demo.sh preload of DemoModule
  - Preload Flow
- Add a VF Module in VID
  - Option 1: REST call to MSOOption 2: VID GUI
    - Create VF Module polling hangs vFW VMs are created though
  - Watch VF VM stack creation
- Run Robot demo.sh appc on DemoModule to mount the Traffic Generator
- Control Loop Flows
- Error Handling
  - Handle MSO Failure on RAM Quota exceeded
  - Handle MSO Failure on Create VF Module
  - Handle outdated vFW (201702xx) zip causing Traffic Generation not to start
    - Fix: Use the 1.0.0 template in Nexus or the updated one on this wiki
      - Issue:

## TODO:

20171120: Brian Freeman has commented on R1 changes - need to verify these in a live system before posting here

VNF preload is now part of VID in a checkbox - so we don't require the sdnc rest call as part of demo.sh preload

Robot in OOM is run in oom/kubernetes/robot now

## Creating a Service Instance

In this tutorial we show how to take a service design that has been distributed and create a running instance of the service.

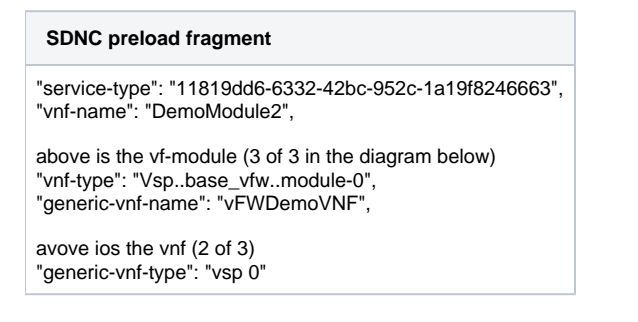

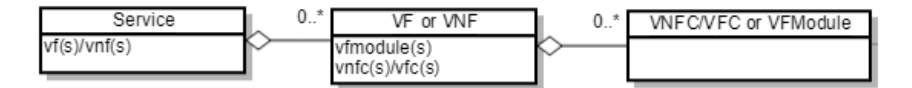

To simplify this we are going to use scripts (with some selenium robot scripts) to create the design, pre-load customer and network information, and orchestrate parts of the virtual firewall closed loop example. The following steps assume that you have completed and understand basic concepts from the setting up the platform and using the portal tutorials.

Let's start by finding the IP Address of vm1-robot in the Rackspace list of servers. Use this vm1-robot IP address, your Rackspace private key, and the PuTTY client to login to vm1-robot as root.

Note: The current default LCP Region is IAD - to use DFW switch the example zip in the last section - currently though we have hardcoding that must be

fixed: DOC-6 - Getting issue details... STATUS

osx\$ ssh root@104.130.170.232

## Run Robot demo.sh init

At the command prompt type

root@vm1-robot:~# cd /opt

root@vm1-robot:/opt# ./demo.sh init

Wait for all steps to complete (will take 60-120 sec) as shown below

| 🧬 root@vm1-robot: /opt                                                                                                    | H   |
|----------------------------------------------------------------------------------------------------|-----|
| Using username "root".<br>Authenticating with public key "imported-openssh-key" from agent<br>Welcome to Ubuntu 16.04.2 LTS (GNU/Linux 4.4.0-62-generic x86_64)                                                                                                |     |
| * Documentation: https://help.ubuntu.com<br>* Management: https://landscape.canonical.com<br>* Support: https://ubuntu.com/advantage                                                                                                    |     |
| Get cloud support with Ubuntu Advantage Cloud Guest:<br>http://www.ubuntu.com/business/services/cloud                                                                                                    |     |
| 32 packages can be updated.<br>19 updates are security updates.                                                                                                    |     |
| *** System restart required ***<br>Last login: Fri Mar 3 21:13:55 2017 from 144.160.5.25<br>root@vm1-robot:~# cd /opt<br>root@vm1-robot:/opt# ./demo.sh init<br>Starting Xvfb on display :89 with res 1280x1024x24<br>Executing robot tests at log level TRACE |     |
| OpenECOMP ETE<br>OpenECOMP ETE.Robot                                                                                                    |     |
| OpenECOMP ETE.Robot.Testsuites                                                                                                    |     |
| OpenECOMP ETE.Robot.Testsuites.Demo :: Executes the VNF Orchestration Tes                                                                                                    | t   |
| Initialize Customer And Models   P                                                                                                    | ASS |
| OpenECOMP ETE.Robot.Testsuites.Demo :: Executes the VNF Orchestrat   P<br>1 critical test, 1 passed, 0 failed<br>1 test total, 1 passed, 0 failed                                                                                                    | ASS |
| OpenECOMP ETE.Robot.Testsuites   P<br>1 critical test, 1 passed, 0 failed<br>1 test total, 1 passed, 0 failed                                                                                                    | ASS |
| OpenECOMP ETE.Robot   P<br>1 critical test, 1 passed, 0 failed<br>1 test total, 1 passed, 0 failed                                                                                                    | ASS |
| OpenECOMP ETE   P<br>1 critical test, 1 passed, 0 failed<br>1 test total, 1 passed, 0 failed                                                                                                    | ASS |
| Output: /share/logs/demo/InitDemo/output.xml<br>Log: /share/logs/demo/InitDemo/log.html<br>Report: /share/logs/demo/InitDemo/report.html<br>root@vm1-robot:/opt#                                                                                               |     |

If you want to see the details of what ran, you can open report.html in a browser. (located within openecompete\_container docker container)

| root@vm1-robot:/opt# docker ps                                                    |                                     |                |                    |                |       |
|-----------------------------------------------------------------------------------|-------------------------------------|----------------|--------------------|----------------|-------|
| CONTAINER<br>ID IMAGE                                                             | COMMAND                             | CREATED        | STATUS             | PORTS          | NAMES |
| f99954f00ab2 nexus3.onap.org:10001/oper<br>hours 0.0.0.0:88->88/tcp openecompete_ | necomp/testsuite:1.0-<br>_container | STAGING-latest | "lighttpd -D -f /e | " 19 hours ago | Up 19 |
| root@vm1-robot:/opt# docker exec -it openecompete_container bash                  |                                     |                |                    |                |       |
| root@f99954f00ab2:/# cat /share/logs/demo/InitDemo/                               |                                     |                |                    |                |       |
| log.html output.xml report.html                                                   |                                     |                |                    |                |       |
|                                                                                   |                                     |                |                    |                |       |

## Deploy Service Instance in VID

From the ONAP portal, login to the VID application using demo user, browse to locate the demo SDC Service Models, and Deploy an instance of the service you created - not the pre-populated <del>demoVFW</del>.

| Action 🌲 | uuid 🌲                                   | Invariant UUID 🌲                         | Name 🌲  | Version 🌲 | Category 🤹      | Distribution<br>Status | Last<br>Upda<br>By | ited | To<br>M | osca<br>odel |
|----------|------------------------------------------|------------------------------------------|---------|-----------|-----------------|------------------------|--------------------|------|---------|--------------|
| Deploy   | e3cce766-d901-41e8-aa8d-<br>1f890fa6c151 | 4f3c45f0-da9e-4774-926d-<br>a92407942aca | demoVFW | 1.0       | Network<br>L1-3 | DISTRIBUTED            | jm00               | 07   |         |              |
| Deploy   | 76229bf3-28d0-45f3-92cd-<br>9ecb59107ef4 | 95105c19-615f-435b-ad91-<br>80d933f84435 | demoVLB | 1.0       | Network<br>L1-3 | DISTRIBUTED            | jm00               | 07   |         |              |
| Deploy   | 12171814-7a33-46eb-b00d-<br>df5749744e53 | 35d01ae9-be5a-42e8-b78f-<br>43d3639a536d | Service | 1.0       | Network<br>L4+  | DISTRIBUTED            | jm00               | 07   |         |              |

(Note: deploy your "service" above - not demoVFW or demoVLB - these 2 are leftover pre-population artifacts of the init script and will be removed)

Use the generated demoVFW above (you don't need to onboard/distribute your own)

Fill in the information (Instance Name=DemoInstance, Demonstration, vFW) for a Service Instance as shown below and press Confirm.

## Create Service Instance

| Service Name:           | service                              |
|-------------------------|--------------------------------------|
| Service Invariant UUID: | dd322b17-d21f-4ec7-9ee6-6e76736952e7 |
| Service Version:        | 1.0                                  |
| Service UUID:           | 55cf72d4-ec11-41cc-8001-48fe6b1a4ae9 |
| Service Description:    | service                              |
| Service Category:       | Network L4+                          |

### User Provided Data (\* indicates required field)

| Subscriber Name: *                                                                                                    | Select Subscriber Name |
|----------------------------------------------------------------------------------------------------|------------------------|
| Service Type: *                                                                                                    |                        |
| Suppress Rollback on<br>Failure:                                                                                                    |                        |
|                                                                                                    |                        |
| Enter Data and <b>Confirm</b> to<br>Create <b>Service Instance</b>                                                                       |                        |
| Enter Data and <b>Confirm</b> to<br>Create <b>Service Instance</b><br><b>Cancel</b> to Return to Previous I<br>Data entered will be lost | Page.                  |

adjust above for project and owning entity and vFWCL/vSNK

Wait for a response and close the window

Status: COMPLETE - Service Instance has been created successfully.

| 05/26/17 17:35:46 HTTP Status: OK (200)                       |  |
|---------------------------------------------------------------|--|
| {                                                             |  |
| "request": {                                                  |  |
| "requestId": "7c020f8c-8f6f-4e7a-ac3a-cd426473a7f5",          |  |
| "startTime": "Thu, 25 May 2017 21:35:34 GMT",                 |  |
| "requestScope": "service",                                    |  |
| "requestType": "createInstance",                              |  |
| "requestDetails": {                                           |  |
| "modelInfo": {                                                |  |
| "modelCustomizationName": null,                               |  |
| "modelInvariantId": "35d01ae9-be5a-42e8-b78f-43d3639a536d",   |  |
| "modelType": "service",                                       |  |
| "modelNameVersionId": "12171814-7a33-46eb-b00d-df5749744e53", |  |
| "modelName": "Service",                                       |  |
| "modelVersion": "1.0"                                         |  |
| },                                                            |  |
| "requestInfo": {                                              |  |
| "billingAccountNumber": null,                                 |  |
| "callbackUrl": null,                                          |  |
| "correlator": null,                                           |  |
| "orderNumber": null,                                          |  |
| "productFamilyId": null,                                      |  |
| "orderVersion": null,                                         |  |
| "source": "VID",                                              |  |
| "instanceName": "DemoInstance",                               |  |
| "suppressRollback": false                                     |  |
| },                                                            |  |

You should now see a service instance displayed.

| SUBSCRI       | BER: Demonstration | SERVICE TYPE: vFW                   | SERVICE INSTANCE ID: 54260621-d9d7-4ffc-b73d-513c0084c228 |
|---------------|--------------------|-------------------------------------|-----------------------------------------------------------|
|               |                    | Service Instance Name: DemoInstance |                                                           |
|               |                    |                                     |                                                           |
| SERVICE INSTA | NCE: Demoinstance  |                                     |                                                           |
|               |                    |                                     |                                                           |

## Add a Virtual Network Function under the Service Instance in VID

Add a VNF using the drop down button, complete, and enter the following information. The tenant and LCP region drop down choices may be different for your Rackspace account. Both IAD and DFW support heat templates.

| SUBSCRIBER: Demonstration      | SERVICE TYPE: vFW                   | SERVICE INSTANCE ID: 54260621-d9d7-4ffc-b73d-513c0084c228 |
|--------------------------------|-------------------------------------|-----------------------------------------------------------|
|                                | Service Instance Name: DemoInstance |                                                           |
|                                |                                     |                                                           |
|                                |                                     |                                                           |
| SERVICE INSTANCE: DemoInstance |                                     | 3 Add VNF+ ×                                              |
|                                |                                     | VSP                                                       |
|                                |                                     |                                                           |

## **Create Virtual Network Function**

| Service Name:          | Service                              |
|------------------------|--------------------------------------|
| Subscriber Name:       | Demonstration                        |
| Service Instance Name: | DemoInstance                         |
| Model Name:            | VSP                                  |
| Model Invariant UUID:  | 65c82ea8-1ee2-4eba-bcac-63dc44db36ee |
| Model Version:         | 1.0                                  |
| Model UUID:            | 3c94372e-2563-48ef-9bcf-bbd6c5fccd5d |

#### User Provided Data (\* indicates required field)

| Instance Name: *                 | DemoVNF |   |
|----------------------------------|---------|---|
| Product Family: *                | vFW     | • |
| LCP Region: *                    | IAD     | • |
|                                  |         |   |
| Tenant: *                        | 1035199 | • |
| Suppress Rollback on<br>Failure: |         |   |

### Enter Data and **Confirm** to Create **Virtual Network Function**

**Cancel** to Return to Previous Page. Data entered will be lost

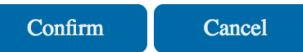

Wait for and close the response window.

Status: COMPLETE - Vnf has been created successfully.

100 %

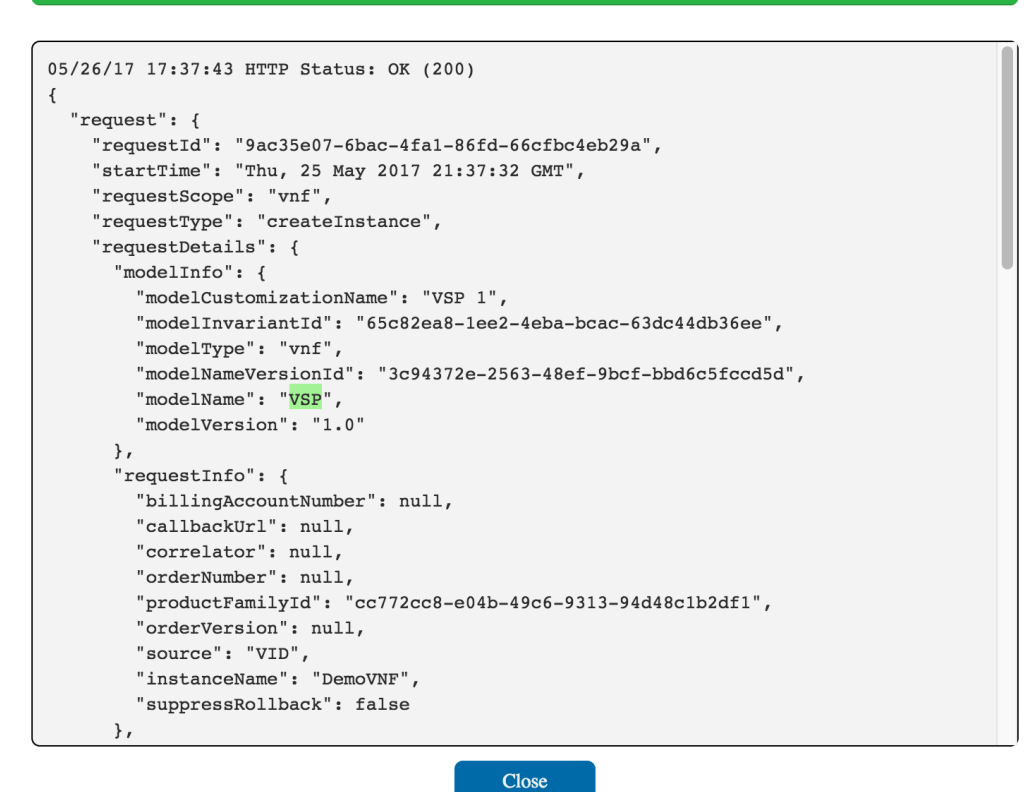

## Run Robot demo.sh preload of DemoModule

Return to the PuTTY/ssh window and type the command to load VNF configuration information

DO NOT Navigate from the Deploy page before adding the VF Module below - or you will need to search for it - then hit edit

```
./demo.sh preload <vnf_name> <module_name>
example
./demo.sh preload DemoVNF DemoModule
```

#### Wait for the results as shown below

root@vm1-robot:/opt# ./demo.sh preload DemoVNF <mark>DemoModule</mark> Starting Xvfb on display :89 with res 1280x1024x24 Executing robot tests at log level TRACE \_\_\_\_\_ OpenECOMP ETE OpenECOMP ETE.Robot OpenECOMP ETE.Robot.Testsuites OpenECOMP ETE.Robot.Testsuites.Demo :: Executes the VNF Orchestration Test ... Preload VNF | PASS | \_\_\_\_\_ OpenECOMP ETE.Robot.Testsuites.Demo :: Executes the VNF Orchestrat... | PASS | 1 critical test, 1 passed, 0 failed test total, 1 passed, 0 failed OpenECOMP ETE.Robot.Testsuites | PASS | 1 critical test, 1 passed, 0 failed 1 test total, 1 passed, 0 failed OpenECOMP ETE.Robot I PASS I 1 critical test, 1 passed, 0 failed 1 test total, 1 passed, 0 failed OpenECOMP ETE | PASS | 1 critical test, 1 passed, 0 failed 1 test total, 1 passed, 0 failed Output: /share/logs/demo/PreloadDemo/output.xml /share/logs/demo/PreloadDemo/log.html Log: Report: /share/logs/demo/PreloadDemo/report.html

For any error/debug logs looks into

/opt/eteshare/logs/demo/PreloadDemo/output.xml

#### **Preload Flow**

see overall Tutorial: Verifying and Observing a deployed Service Instance#vFirewallFlow

demo.sh calls runTags.sh in the docker container in robot - which runs the robot test framework scripts starting with PreLoad VNF in demo.robot

Preload VNF
 Preload User Model \${VNF\_NAME} \${MODULE\_NAME}

which calls demo\_preload.robot (although it screen scrapes the Service ID previously from VID - in this call it does a rest call to VID to package up the vm modules list) and calls SDNC preload with these (the diagram needs a 25-2 for robot to VID as well for this sub-step)

Preload User Model Login To VID GUI \${vf\_modules}= Get Module Names from VID \${invariantUUID} Preload Vnf \${service\_instance\_id} \${vnf\_name} \${vnf\_type} \${vf\_module\_name} \${vf\_modules} \${service} demo

which calls sdngc\_interface.robot (logs in and posts to sdnc/mobility/addVnfProfile)

Preload Vnf Profile
Login To SDNGC Admin GUI
Go To \${SDNGC\_ADMIN\_VNF\_PROFILE\_URL}
Click Button xpath=//button[@data-target='#add\_vnf\_profile']
Click Button xpath=//button[contains(.,'Submit')]

which calls the post form

<form name="addForm" role="form" action="/mobility/addVnfProfile" method="POST">

#### http://sdnc:8843/mobility/getVnfProfile

which runs a backend DB insert operation on SDNC (calling the DB directly here is likely not advised, also there is no parameter checking on the resultant SQL, we should also be using an ORM framework)

```
/sdnc-oam/admportal/mobility.js
router.post('/addVnfNetwork', csp.checkAuth, function(req,
res){
    var sql = "INSERT INTO VNF_NETWORKS (vnf_type,
    network_role) VALUES ("
    + "'" + req.body.nf_vnf_type + "'," + "'" + req.body.
    nf_network_role + "')";
    tasks.push( function(callback) { dbRoutes.executeSQL(sql,
    req,res,callback); } );
```

## Add a VF Module in VID

### **Option 1: REST call to MSO**

POST to http://{{mso\_ip}}:8080/ecomp/mso/infra/serviceInstances/v2/<id>/vnfs/<id>/vfModules - see UCA-20 OSS JAX-RS 2 Client

### **Option 2: VID GUI**

Add a VF Module using the drop down button.

|                                            |                                     | <b>C</b>                                                  |
|--------------------------------------------|-------------------------------------|-----------------------------------------------------------|
| SUBSCRIBER: Demonstration                  | SERVICE TYPE: vFW                   | SERVICE INSTANCE ID: 54260621-d9d7-4ffc-b73d-513c0084c228 |
|                                            | Service Instance Name: DemoInstance |                                                           |
|                                            |                                     |                                                           |
|                                            |                                     |                                                           |
| SERVICE INSTANCE: Demoinstance             |                                     | Add VNF→                                                  |
| —                                          |                                     |                                                           |
| VNE: DemoV/NE   TVDE: Service/VSD 4   OBCI | LI STATUS: Created                  |                                                           |
| VNF: DemovNF   TTPE: Service/VSP T   OKCI  | n STATUS: Created                   |                                                           |
|                                            |                                     |                                                           |

Fill in information for the VF module (service name = Service) and confirm.

### **Create VF Module**

| Service Name:          | Service                              |
|------------------------|--------------------------------------|
| Subscriber Name:       | Demonstration                        |
| Service Instance Name: | DemoInstance                         |
| Model Name:            | Vspbase_vfwmodule-0                  |
| Model Invariant UUID:  | 0f6bfe93-bfc5-45aa-8fbb-83e5c4c4c82d |
| Model Version:         | 1                                    |
| Model UUID:            | 8aed7a60-1542-4678-8c69-40708b0a8a27 |

#### User Provided Data (\* indicates required field)

| Instance Name: *              | DemoModule |   |
|-------------------------------|------------|---|
| LCP Region: *                 | IAD        | • |
| Tenant: *                     | (1035199   | • |
| Suppress Rollback on Failure: |            |   |

Enter Data and **Confirm** to Create **VF Module** 

**Cancel** to Return to Previous Page. Data entered will be lost

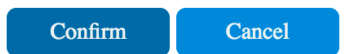

### Create VF Module - polling hangs - vFW VMs are created though

#### Maximum number of poll attempts exceeded

Eventually you will see a (red-herring) poll timeout - we need to adjust the wait time and # of retries here - anyway the 3 VM's are up (with pings but not necessarily with 200 health checks on the processes)

| See UCA-19 - Getting issue details STATUS                                                                                                    |                             |                                            |                   |    |
|----------------------------------------------------------------------------------------------------|-----------------------------|--------------------------------------------|-------------------|----|
| Status: Error  Maximum number of poll attempts exceeded                                                                                                | Cloud Servers               |                                            |                   |    |
| 05/26/17 17:43:50 HTTP Status: OK (200)                                                                                                    | Q Northern Virginia (IAD) 👻 | Create Server Create Stack   Delete Server | Search 20 servers | Q  |
| *request": {     *request": {     *request": {     *requestId:: "c79c54e6-d8e5-42aa-8e13-c06228bf1368*,     **taperface*: "Dbu 25 May 2017 314158 CMM" | Filter Servers              | demofwl01fwl                               | 172.99.75.45      | 19 |
| "requestScope": "createInstance",                                                                                                    | Active (20)                 | 🔲 🌞 demofwl01pgn                           | 172.99.75.46      |    |
| "requestDetails": {     "modelInfo": {                                                                                                    | TYPE                        | demofwl01snk                               | 172.99.69.13      |    |
| "modelCustomizationName": null,<br>"modelInvariantId": "0f6bfe93-bfc5-45aa-8fbb-83e5c4c4c82d",<br>"modelTwom": "tfBudula"                              | IMAGE                       | 🔲 🌞 vm1-aai                                | 104.239.249.72    |    |

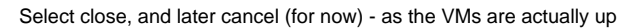

#### Status: Error

#### Maximum number of poll attempts exceeded

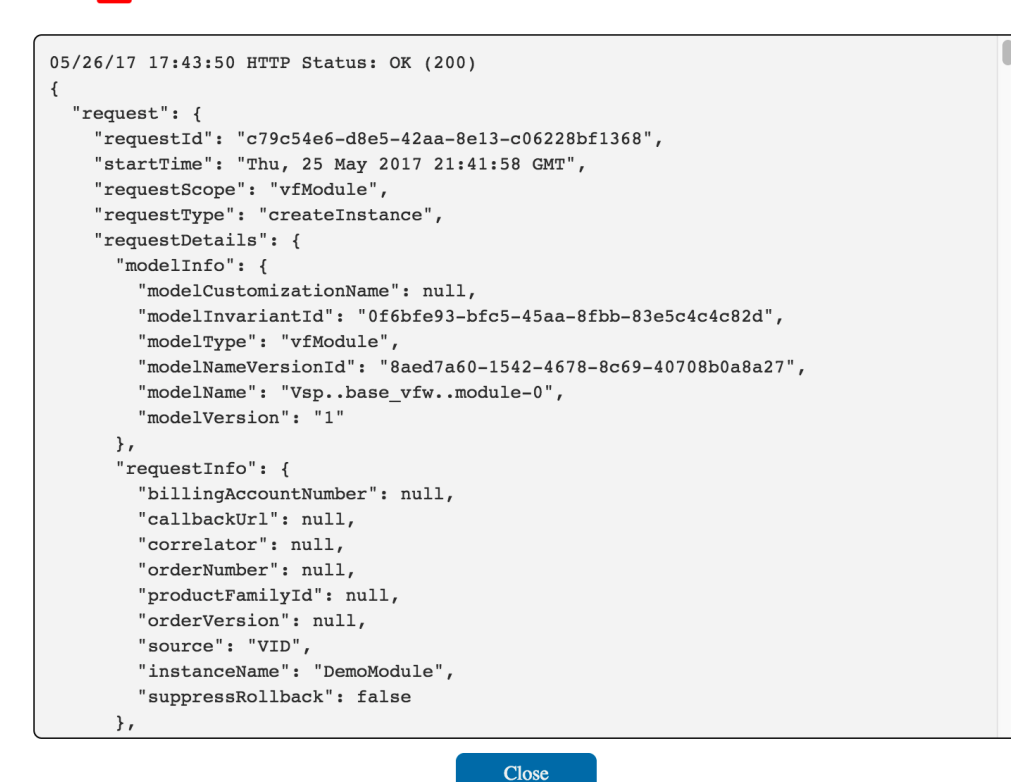

For now cancel the Create VF Module dialog (the VMs were created)

## **Create VF Module**

| Service Name:          | Service                              |
|------------------------|--------------------------------------|
| Subscriber Name:       | Demonstration                        |
| Service Instance Name: | DemoInstance                         |
| Model Name:            | Vspbase_vfwmodule-0                  |
| Model Invariant UUID:  | 0f6bfe93-bfc5-45aa-8fbb-83e5c4c4c82d |
| Model Version:         | 1                                    |
| Model UUID:            | 8aed7a60-1542-4678-8c69-40708b0a8a27 |

#### User Provided Data (\* indicates required field)

| Instance Name: *                 | DemoModule |   |
|----------------------------------|------------|---|
| LCP Region: *                    | IAD        | • |
|                                  |            |   |
| Tenant: *                        | 1035199    | • |
| Suppress Rollback on<br>Failure: |            |   |

Enter Data and **Confirm** to Create **VF Module** 

**Cancel** to Return to Previous Page. Data entered will be lost

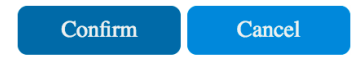

#### Watch VF VM stack creation

Watch as the 3 VMs for the VF start to come up on Rackspace (dialog is still up)

| Brackspuce.                                           | space Cloud More Products 🗸                | 🗘 Support 🗸 obrienlab                                     |
|-------------------------------------------------------|--------------------------------------------|-----------------------------------------------------------|
| Dashboard Servers                                     | Orchestration Networking Storage Databases | <ul> <li>Managed INFRASTRUCTU</li> <li>Backups</li> </ul> |
| Cloud Servers                                         | Create Server Create Stack                 | Search 20 servers                                         |
| Northern Virginia (IAD) -                             | Name + Tags                                | IP Address Monitoring                                     |
| Filter Servers                                        |                                            | 172.99.75.45                                              |
| STATUS                                                |                                            |                                                           |
| Active (17)                                           | demofwl01pgn                               | 172.99.75.46                                              |
| Building (3)                                          | 📄 🏩 demofwl01snk                           | 172.99.69.13                                              |
| TYPE<br>Next Generation (20)                          | 🗆 🌣 vm1-aai                                | 104.239.249.72                                            |
| IMAGE                                                 | 🔲 🏟 vm1-appc                               | 162.242.218.203                                           |
| Ubuntu 14.04 LTS (Trus (13)<br>Booted From Volume (4) | vm1-dcae-controller                        | 146.20.110.39                                             |
| Ubuntu 16.04 LTS (Xeni (3)                            | vm1-dns-server                             | 104.130.170.150                                           |
| FLAVOR                                                | vrn1-message-router                        | 162.209.124.181                                           |
| 4 GB General Purpose v1 (7)<br>8 GB Performance (5)   | vm1-mso                                    | 104.130.170.156                                           |
| 2 GB General Purpose v1 (2)                           | 🔲 🏟 vm1-policy                             | 104.239.249.17                                            |
| 15 GB I/O v1 (1)<br>• more                            | 🔲 🏟 vm1-portal                             | 104.130.31.25                                             |
|                                                       | 🔲 🏟 vm1-robot                              | 104.130.170.237                                           |
|                                                       | 🔲 🏟 vm1-sdc                                | 104.239.249.15                                            |
|                                                       | 🔲 🌣 vm1-sdnc                               | 104.130.170.232                                           |
|                                                       | 🔲 🔅 vm1-vid                                | 104.130.170.142                                           |
|                                                       | zldciad4vicdap00                           | 104.239.168.61                                            |
|                                                       | zldciad4vicdap01                           | 162.242.235.70                                            |
|                                                       | zldciad4vicdap02                           | 104.130.239.90                                            |
|                                                       | zldciad4vicoll00                           | 146.20.110.155                                            |
|                                                       | zldciad4vipstg00                           | 146.20.110.226                                            |

Note: Openstack users with RegionOne may see failures here. Looks into the below ticker to update MSO docker container /shared/mso-docker.json file with RegionOne settings. For logs use

docker logs -f testlab\_mso\_1

Browse our new vFW service

| A Browse SDC Service<br>Models                                                                                 | Filter:                        |                                                                                                    |                          |                |                         |                                      |  |  |  |
|----------------------------------------------------------------------------------------------------|--------------------------------|----------------------------------------------------------------------------------------------------|--------------------------|----------------|-------------------------|--------------------------------------|--|--|--|
| Admin 🕥                                                                                                    | View/Edit 🖨                    | Global Customer ID 🌲                                                                                              | Subscriber Name 🌲        | Service Type 🌲 | Service Instance Name 🌲 | Service Instance ID 🌲                |  |  |  |
|                                                                                                    | View/Edit                      | Demonstration                                                                                                    | Demonstration            | vFW            | DemoInstance            | 54260621-d9d7-4ffc-b73d-513c0084c228 |  |  |  |
| <ul> <li>Search for Existing</li> <li>Service Instances</li> <li>Browse SDC Service</li> <li>Models</li> </ul> | View/E                         | SUBSCRIBER: Demonstration         SERVICE TYPE: vFW         SERVICE INSTANCE ID: 54260621-d9d7-4ffc-b73d-513c0084 |                          |                |                         |                                      |  |  |  |
| Admin ·                                                                                                    | SERVICE INSTANCE: Demoinstance |                                                                                                    |                          |                |                         |                                      |  |  |  |
|                                                                                                    |                                | VNF: DemoVNF   TYPE: S                                                                                            | Service/VSP 1   ORCH STA | TUS: Created   |                         | Add Volume Group+ Add VF-Module+     |  |  |  |
|                                                                                                    | v                              | FMODULE: DemoModule                                                                                               | <b>0</b> ×               |                |                         |                                      |  |  |  |

#### Verify VNF Profile

create an account on SDNC http://sdnc-ip:8843/signup

#### login http://sdnc-ip:8843/login

#### Check VNF Profile in Profile menu

| AdminPortal                                                                                           | SLA                                        | Profiles • | Preload Tools - | User Admin                  | Logout              |                                  |                                                                                                    |
|----------------------------------------------------------------------------------------------------|--------------------------------------------|------------|-----------------|-----------------------------|---------------------|----------------------------------|----------------------------------------------------------------------------------------------------|
|                                                                                                    |                                            |            |                 |                             |                     |                                  |                                                                                                    |
| VNF Profile                                                                                           |                                            |            |                 |                             |                     |                                  |                                                                                                    |
|                                                                                                    |                                            |            |                 |                             |                     |                                  |                                                                                                    |
| Add VNF Profile                                                                                       |                                            |            |                 |                             |                     |                                  |                                                                                                    |
| Show 10 \$                                                                                            | entries                                    |            |                 |                             |                     |                                  | Search:                                                                                                    |
|                                                                                                    |                                            |            |                 |                             |                     |                                  |                                                                                                    |
| *VNF_TYPE                                                                                             |                                            |            |                 | ↓≞ AVA                      | LABILITY_ZONE_COUNT | ↓↑ EQUIPMENT_ROLE                | ↓† Action ↓†                                                                                                    |
| *VNF_TYPE<br>Vspbase_vfwmo                                                                            | dule-0                                     |            |                 | J≟ <b>AVA</b><br>999        | LABILITY_ZONE_COUNT | IT EQUIPMENT_ROLE                | Ut Action Ut<br>Delete                                                                                                    |
| *VNF_TYPE<br>Vspbase_vfwmo<br>Showing 1 to 1 of 1                                                     | dule-0<br>entries                          |            |                 | <u>↓</u> <b>AVA</b><br>999  | LABILITY_ZONE_COUNT | 11 EQUIPMENT_ROLE                | ↓↑     Action     ↓↑       Delete         Previous     1     Next                                                                                                    |
| *VNF_TYPE<br>Vspbase_vfwmo<br>Showing 1 to 1 of 1<br>File input                                       | dule-0<br>entries                          |            |                 | <u>↓</u> <b>AVA</b><br>999  | LABILITY_ZONE_COUNT | 11 EQUIPMENT_ROLE                | ↓↑     Action     ↓↑       Delete        Previous     1                                                                                                    |
| *VNF_TYPE<br>Vspbase_vfwmo<br>Showing 1 to 1 of 1<br>File input<br>Choose File_No                     | dule-0<br>entries<br>file chos             | en         |                 | <u>↓</u> <b>4∨</b> 4<br>999 | LABILITY_ZONE_COUNT | L1 EQUIPMENT_ROLE<br>robot-ete-t | Image: Action     Image: Image: |
| *VNF_TYPE<br>Vspbase_vfwmo<br>Showing 1 to 1 of 1<br>File input<br>Choose File_No<br>Choose a file to | dule-0<br>entries<br>file chose<br>upload. | en         |                 | AVA <u>ii</u><br>999        | LABILITY_ZONE_COUNT | IT EQUIPMENT_ROLE                | It     Action     It       Delete     Previous     1                                                                                                    |
| •VNF_TYPE<br>Vspbase_vfw.moo<br>Showing 1 to 1 of 1<br>File input<br>Choose a file to<br>Upload File  | dule-0<br>entries<br>file chose<br>upload. | en         |                 | <u>1</u> <b>AVA</b><br>999  | LABILITY_ZONE_COUNT | IT EQUIPMENT_ROLE                | If Action     If       Delete     Previous     1                                                                                                    |

Wait for the response and close the window as was done in prior steps. The VF Module creation can also be viewed as a stack in Rackspace as shown below.

| () raci | ksp     | ace.    | Rackspace Cloud | More I       | Products ~ |               |                     |         | 🗘 Support 🗸             | obrienlabs 🗸 |
|---------|---------|---------|-----------------|--------------|------------|---------------|---------------------|---------|-------------------------|--------------|
| Dashboa | rd      | Server  | rs Orchestra    | ition        | Networking | Storage       | Databases           | Backups | MANAGED INF             | RASTRUCTURE  |
| Sta     | ick     | 5       |                 |              |            |               |                     |         |                         |              |
| Crea    | ate Sta | Dele    | ete Stack       |              |            |               |                     |         | Northern Virginia       | (IAD) 🔻      |
|         |         | Name 🔺  | Ту              | ре           |            | Condition     |                     |         | Region                  |              |
|         | ¢       | DemoMod | ule (N          | ot Specified | i)         | Deployed on N | May 25, 2017 - 9:42 | PM EDT  | Northern Virginia (IAD) |              |
|         | ¢       | ONAP24  | (N              | ot Specified | 1)         | Deployed on N | May 25, 2017 - 5:33 | PM EDT  | Northern Virginia (IAD) |              |

## Run Robot demo.sh appc on DemoModule to mount the Traffic Generator

To complete the service instance we will run one more script that mounts the Traffic Generator on the Application Controller to enable policy driven configuration changes. Return to the PuTTY window, type the command and wait for the response as shown below.

./demo.sh appc DemoModule

To summarize: here are all 3 orchestration assistance runs (init, preload, appc) between interleaved Service, VNF and VF-Module UI actions - to summarize

| root@vm1-robot:/opt# ./demo.sh init<br>Starting Xvfb on display :89 with res 1280x1024x24<br>Executing robot tests at log level TRACE                                                                                                    |      |  |
|----------------------------------------------------------------------------------------------------|------|--|
| DpenECOMP ETE                                                                                                    |      |  |
| DpenECOMP ETE.Robot                                                                                                    |      |  |
| DpenECOMP ETE.Robot.Testsuites                                                                                                    |      |  |
| DpenECOMP ETE.Robot.Testsuites.Demo :: Executes the VNF Orchestration 1                                                                                                    | Test |  |
| Initialize Customer And Models                                                                                                    | PASS |  |
| DpenECOMP ETE.Robot.Testsuites.Demo :: Executes the VNF Orchestrat<br>1 critical test, 1 passed, 0 failed<br>1 test total, 1 passed, 0 failed                                                                                                    | PASS |  |
| DpenECOMP ETE.Robot.Testsuites<br>1 critical test, 1 passed, 0 failed<br>1 test total, 1 passed, 0 failed                                                                                                    | PASS |  |
| DpenECOMP ETE.Robot<br>1 critical test, 1 passed, 0 failed<br>1 test total, 1 passed, 0 failed                                                                                                    | PASS |  |
| DpenECOMP ETE<br>1 critical test, 1 passed, 0 failed<br>1 test total, 1 passed, 0 failed                                                                                                    | PASS |  |
| Dutput: /share/logs/demo/InitDemo/output.xml<br>.og: /share/logs/demo/InitDemo/log.html<br>Report: /share/logs/demo/InitDemo/report.html<br>root@vm1-robot:/opt# ./demo.sh preload DemoVNF DemoModule<br>Starting Xvfb on display :89 with res 1280x1024x24<br>Executing robot tests at log level TRACE |      |  |
| DpenECOMP ETE                                                                                                    |      |  |
| DpenECOMP ETE.Robot                                                                                                    |      |  |
| DpenECOMP ETE.Robot.Testsuites                                                                                                    |      |  |
| DpenECOMP ETE.Robot.Testsuites.Demo :: Executes the VNF Orchestration T                                                                                                    | Test |  |
| Preload VNF                                                                                                    | PASS |  |
| DpenECOMP ETE.Robot.Testsuites.Demo :: Executes the VNF Orchestrat  <br>1 critical test, 1 passed, 0 failed<br>1 test total, 1 passed, 0 failed                                                                                                    | PASS |  |
| DpenECOMP ETE.Robot.Testsuites<br>1 critical test, 1 passed, 0 failed<br>1 test total, 1 passed, 0 failed                                                                                                    | PASS |  |
| DpenECOMP ETE.Robot<br>1 critical test, 1 passed, 0 failed<br>1 test total, 1 passed, 0 failed                                                                                                    | PASS |  |
| DpenECOMP ETE<br>1 critical test, 1 passed, 0 failed<br>1 test total, 1 passed, 0 failed                                                                                                    | PASS |  |
| Dutput: /share/logs/demo/PreloadDemo/output.xml<br>Log: /share/logs/demo/PreloadDemo/log.html<br>Report: /share/logs/demo/PreloadDemo/report.html<br>root@vm1-robot:/opt# ./demo.sh appc DemoModule<br>Starting Xvfb on display :89 with res 1280x1024x24<br>Executing robot tests at log level TRACE   |      |  |
| OpenECOMP ETE                                                                                                    |      |  |

| OpenECOMP ETE.Robot                                                                                                    |      |
|----------------------------------------------------------------------------------------------------|------|
| OpenECOMP ETE.Robot.Testsuites                                                                                                    |      |
| OpenECOMP ETE.Robot.Testsuites.Demo :: Executes the VNF Orchestration                                                                         | Test |
| Create APPC Mount Point                                                                                                    | PASS |
| OpenECOMP ETE.Robot.Testsuites.Demo :: Executes the VNF Orchestrat<br>1 critical test, 1 passed, 0 failed<br>1 test total, 1 passed, 0 failed | PASS |
| OpenECOMP ETE.Robot.Testsuites<br>1 critical test, 1 passed, 0 failed<br>1 test total, 1 passed, 0 failed                                     | PASS |
| OpenECOMP ETE.Robot<br>1 critical test, 1 passed, 0 failed<br>1 test total, 1 passed, 0 failed                                                | PASS |
| OpenECOMP ETE<br>1 critical test, 1 passed, 0 failed<br>1 test total, 1 passed, 0 failed                                                      | PASS |

see the vFW sink page on the snk VM - to view traffic generation stats

demofwl01snk

172.99.69.13

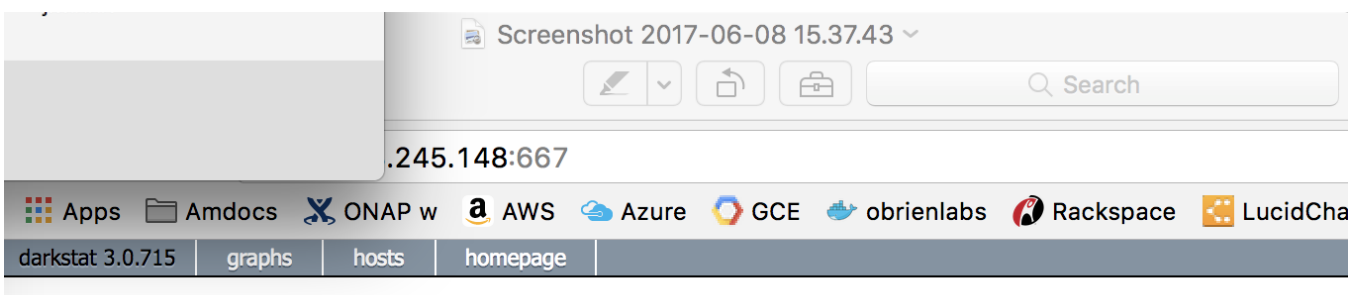

.....

## Graphs

Running for 49 mins, 53 secs, since 2017-06-08 18:47:49 UTC+0000. Total 4,689,793 bytes, in 161,717 packets. (161,758 captured, 0 dropped)

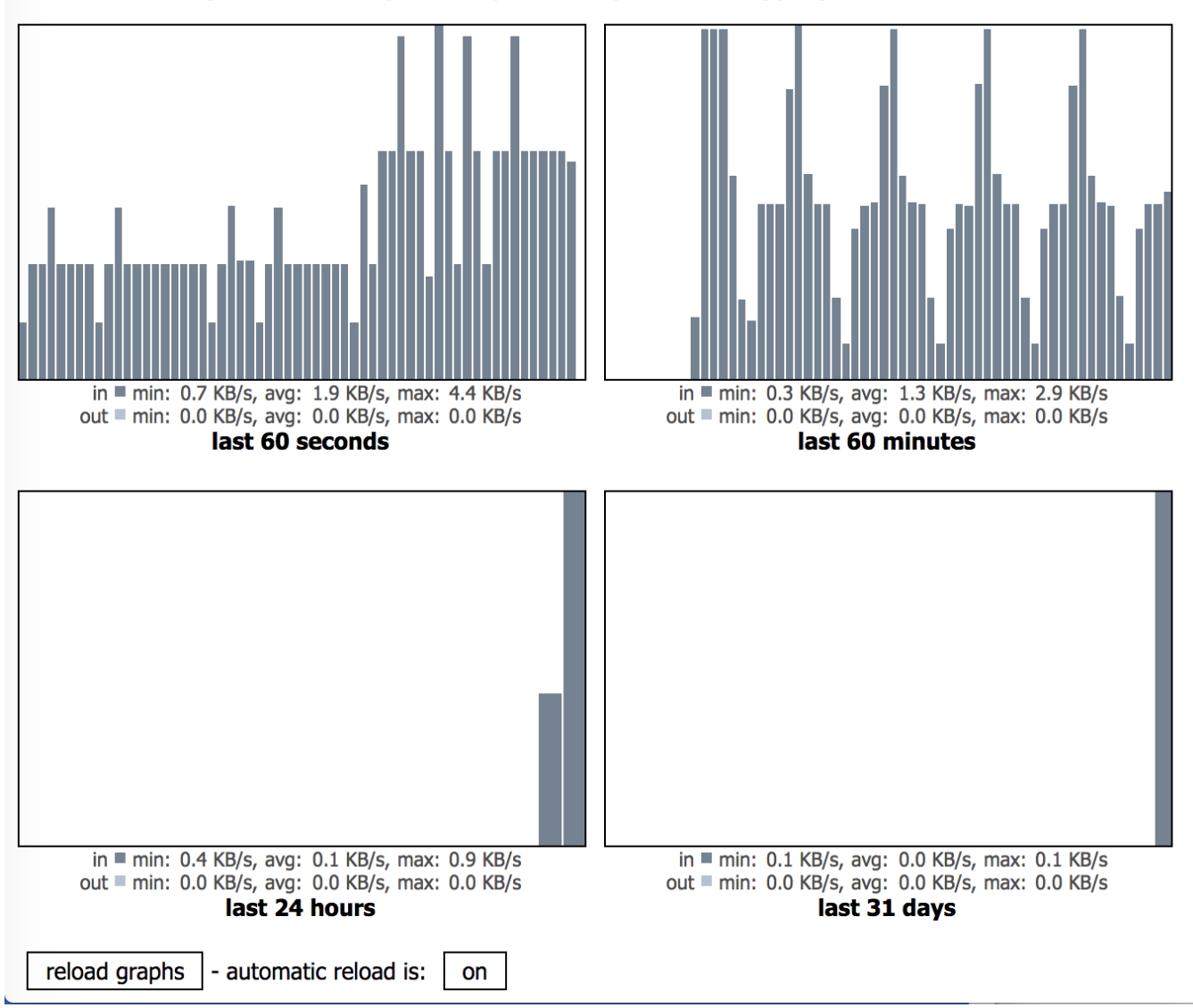

Note: the overrides in the env are not picked up for the network/IPs as well - these are the sample py defaults - a JIRA is open

UCA-17 - Getting issue details... STATUS

| I racks         | pace.                | ackspace Cloud Mo         | re Products 🗸         |                   |             |   |
|-----------------|----------------------|---------------------------|-----------------------|-------------------|-------------|---|
| ashboard        | Servers              | Orchestration             | Networking            | Storage           | Databases   | E |
| Back to Serve   | ers List             |                           |                       |                   |             |   |
| cloud s<br>demo | ofwl01fwl            |                           |                       |                   | Actions     | • |
| Serve           | r Details            |                           |                       |                   |             | ^ |
|                 | Server Status        | Active                    |                       |                   |             |   |
|                 | ID                   | b9b8567a-9df8-434a-ba     | 54-5dbe4d4e5a36       |                   |             |   |
|                 | System Image         | 🧿 Ubuntu 14.04 LTS (T     | rusty Tahr) (PVHVM) 🔸 | Rebuild           |             |   |
|                 | Flavor               | 4 GB General Purpose v    | 1 · Resize            |                   |             |   |
|                 | SSH Keyname          | vfw_keydemo ③             |                       |                   |             |   |
| Di              | isk Configuration    | Manual (?)                |                       |                   |             |   |
| r               | Monitoring Agent     | Not installed, host check | s unavailable • How   | To Install Agent  | ]           |   |
|                 | Region               | Northern Virginia (IAD)   |                       |                   |             |   |
|                 | Reverse DNS          | 0 Records · Add Record    | rd                    |                   |             |   |
|                 | Created Date         | May 25, 2017 - 5:42 PM    | EDT                   |                   |             |   |
|                 | Last Updated         | May 25, 2017 - 5:43 PM    | EDT                   |                   |             |   |
|                 | Visualize            | 🛃 Default Graphs 🗵        |                       |                   |             |   |
| Netwo           | orks<br>etwork       |                           |                       |                   |             | ^ |
| 1               | Name                 | IPv4                      | IPv6                  |                   |             |   |
| ÷.              | PublicNet (Internet) | 172.99.75.45              | 2001:4802:7           | '805:104:be76:4ef | f:fe20:54ab |   |
| ي 🔅             | ServiceNet (Racks    | oace IAD) None            | None                  |                   |             |   |
| \$ c            | demofwl_protected    | 192.168.120.              | 100 None              |                   |             |   |
| ¢ (             | demofwl_unprotec     | ted 192.168.110.          | 100 None              |                   |             |   |
|                 |                      |                           |                       |                   |             |   |

## **Control Loop Flows**

The platform and virtual function interactions in the control loop are summarized here.

## vFirewall Control Loop Flows

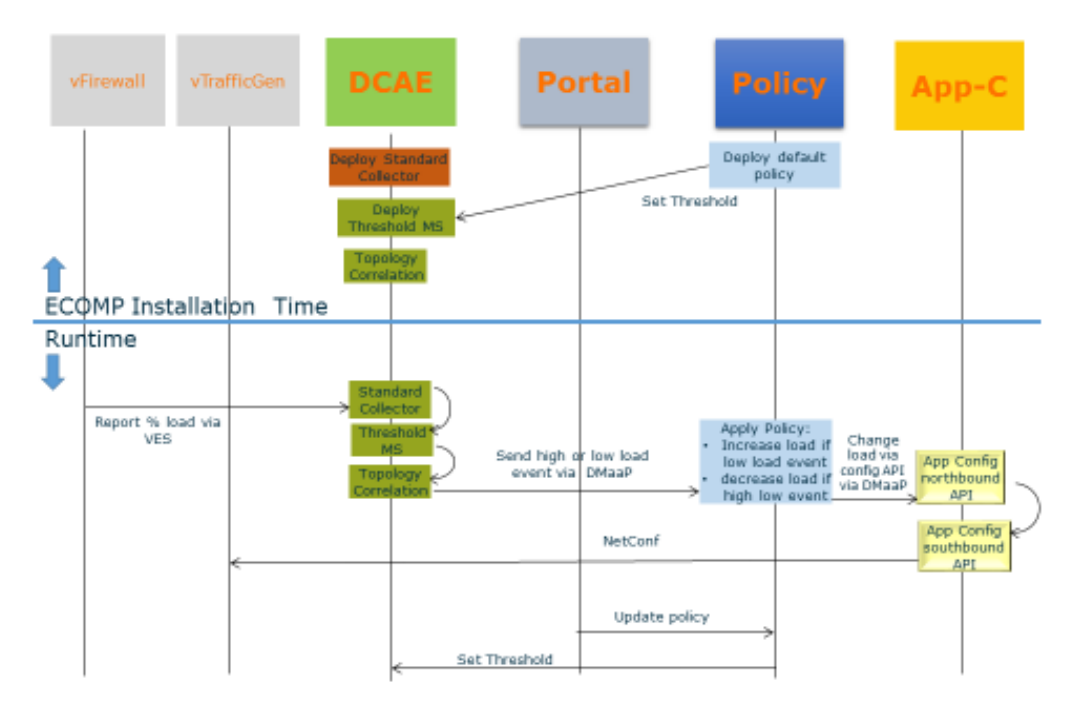

Tutorial: Verifying and Observing a deployed Service Instance#vFirewallFlow

## **Error Handling**

#### Handle MSO Failure on RAM Quota exceeded

A default rackspace account is only allocated 128G but we will require

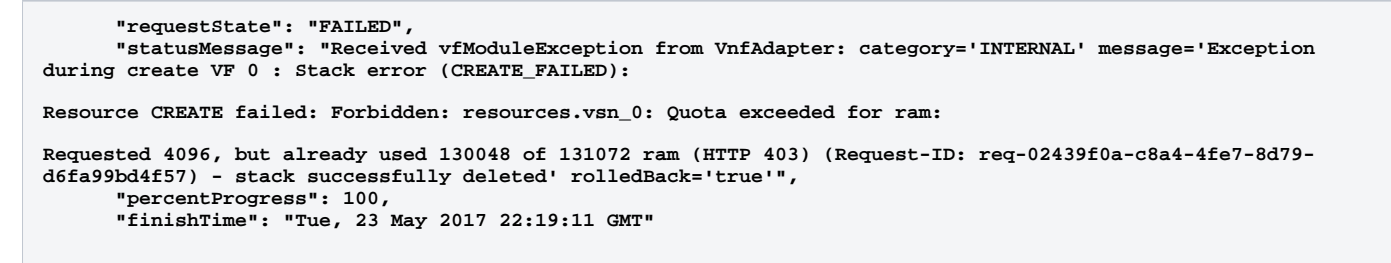

### Handle MSO Failure on Create VF Module

Update: 20170523: looks like the template defaults are not being modified - and pass through

UCA-17 - Getting issue details... STATUS

This type of MSO failure means the demo VNF was retried with the same defaults - a retry will just fail on another IP conflict for the port.

The openstack tenant also happens to have other instances of the VNF that look like they are causing a port resource contention - clean/reset your VM's for now.

onap@server-01:~/onap\$ openstack port list | grep ip\_address=.10.1.0.

| 6d4c9ef9-ceec-4c62-85b1-fa6f2de34256 | FirewallSvcModule-vfw\_private\_2\_port-ewvqxhjdm2tv | BC:76:4E:20:57:DB | ip\_address='10.1.0. 11', subnet\_id='5a4808b2-2fca-40ab-ba43-10d21a9e5b64' | ACTIVE |

| 7861e542-600f-4bfa-96d0-47e1be19331d | FirewallSvcModule-vpg\_private\_1\_port-ctu2jymvh2yr | BC:76:4E:20:3B:75 | ip\_address='10.1.0. 12', subnet\_id='5a4808b2-2fca-40ab-ba43-10d21a9e5b64' | ACTIVE |

| b22e7d79-58e6-4c16-8acc-f1a4c358c8c9 | FirewallSvcModule-vsn\_private\_1\_port-xit2fdnpz2yd | BC:76:4E:20:3B:63 | ip\_address='10.1.0. 13', subnet\_id='5a4808b2-2fca-40ab-ba43-10d21a9e5b64' | ACTIVE |

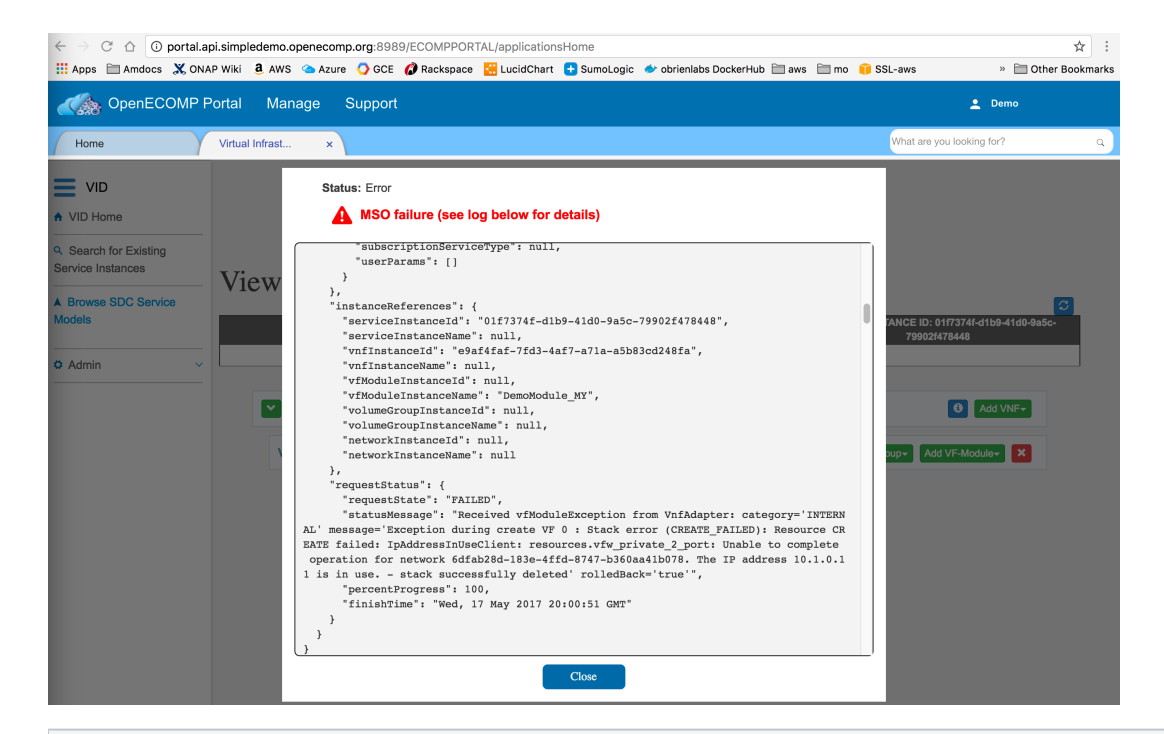

```
05/18/17 15:05:57 HTTP Status: OK (200)
Ł
  "request": {
    "requestId": "6c0afeaf-42a4-4628-9312-2305e533f673",
    "startTime": "Wed, 17 May 2017 19:04:56 GMT",
    "requestScope": "vfModule",
    "requestType": "createInstance",
. . .
    "requestStatus": {
      "requestState": "FAILED",
      "statusMessage": "Received vfModuleException from VnfAdapter: category='INTERNAL' message='Exception
during create VF 0 : Stack error (CREATE_FAILED): Resource CREATE failed: IpAddressInUseClient: resources.
vsn private 1 port:
Unable to complete operation for network 6dfab28d-183e-4ffd-8747-b360aa41b078. The IP address 10.1.0.13 is in
use. - stack successfully deleted' rolledBack='true'",
      "percentProgress": 100,
      "finishTime": "Wed, 17 May 2017 19:05:48 GMT"
    }
 }
}
```

#### Handle outdated vFW (201702xx) zip causing Traffic Generation not to start

#### Fix: Use the 1.0.0 template in Nexus - or the updated one on this wiki

1) The vFW zip attached to the onap.org wiki that we were using will not work with 1.0.0-SNAPSHOT or 1.0.0 (disabled/replacing it) – we are using the official yaml now from 1.0.0 - this fixes the userdata bootstrap script on the PGN instance – where nexus pulls of TG scripts was failing (why the demo did not work in the past) – we now use (with modified ssh key, ips and networks)

Heat template:

https://nexus.onap.org/content/sites/raw/org.openecomp.demo/heat/vFW/1.0.0/

Scripts to verify on the pgn VM:

https://nexus.onap.org/content/sites/raw/org.openecomp.demo/vnfs/vfw/1.0.0/

After this we were able to run ./demo.sh appc - to start the TG

#### Issue:

We are currently having issues with the traffic generator - both starting the stream and also actually sching to the VM (looks like the sch key in the env is not picked up)

Fix: the repo URL in the vFW zip has changed to

#repo\_url: https://ecomp-nexus:8443/repository/raw/org.openecomp.simpledemo

repo\_url: https://nexus.onap.org/content/sites/raw/org.openecomp.demo/vnfs/vfw/1.0.0-SNAPSHOT

Check your TG VM and look for scripts in /config like the following that should have been copied over

wget --user=\$REPO\_USER --password=\$REPO\_PASSWD \$REPO\_URL/v\_firewall\_init.sh

Also the private key for the 3 vFW VM's is in /testsuite/robot/assets/keys/robot\_ssh\_private\_key.pvt

pot0vml-robot:/opf# curl -X PUT -H "Authorization: Basic YWRtaW66YWRtaW6=" -H "Content-Type: application/json" -H "Cache-Control: no-cache" -d '{"pg-streams";{"pg-streams"; {"ng-streams"; {"ng-streams"; \* ng: ?"ng-streams]} {"ng-streams"; {"ng-streams"; {"ng-streams; {"ng-streams; {"ng-s

TODO: 20181023 during the Academic Conference : the SDNC preload checkbox does not actually run the preload robot script - - still need a manual preload via the rest call in Vetted vFirewall Demo - Full draft how-to for F2F and ReadTheDocs - it just tells SO to pull in data from SDNC

Install the vFWCL first because it has the network

to do repeated instantiations - adjust the network values in the preload-vnf-topology-operation rest call - being automated in casablanca - 92,96, put the right service-type (Service Instance ID - top right in the gui)